Av. Prof. Mário Rubens Guimarães Montenegro, s/n - Unesp Campus de Botucatu | CEP: 18618-687 - Botucatu - São Paulo - Brasil | Tel.: (14) 3811-6004 - (14) 3811-6000

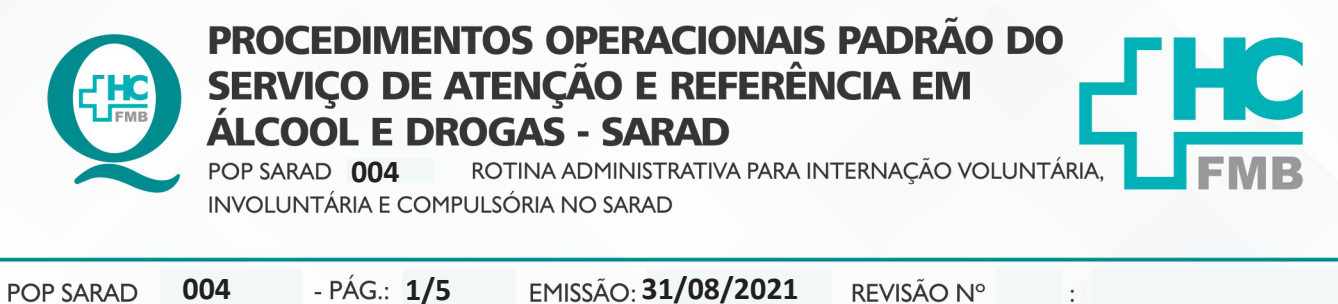

POP SARAD 004 -1 AG.. 1/3 EMISSAO; 31/06/2021 RE

#### 1. OBJETIVO:

Sistematizar as ações do Administrativo no âmbito da padronização no fluxo de documentos de internações de modo voluntário, involuntário e compulsório.

### 2. ABRANGÊNCIA:

Equipe administrativa, diretores, médicos clínicos e plantonistas, enfermeiros, recepcionistas, Núcleo Interno de Regulação e Comarcas.

## 3. MATERIAL E RECURSOS NECESSÁRIOS:

3.1. Equipamentos de Proteção Individual (EPI's): Máscara descartável.

**3.2. Materiais e Equipamento específicos para o Procedimento:** Documento de internação hospitalar (Decisão Judicial, Comunicado médico de internação, Controle de internação – SAE), Pasta suspensa para arquivo; Plástico, com furo, para pasta suspensa; Caneta; Papel sulfite; Toner para impressora multifuncional; Etiqueta e Ribbon; Computador com acesso ao Sistema de Informação Hospitalar e internet, Impressora multifuncional, Etiquetadora e Linha telefônica.

## 4. **PROCEDIMENTOS:**

#### 4.1. Internação Voluntária

4.1.1. Receber, via enfermagem, o documento de admissão SAE;

4.1.2. Acessar a Planilha de Controle de Internação no SARAD-REDE / ADMINISTRATIVO / INTERNAÇÕES;

4.1.3. Alimentar a planilha com os dados de internação do paciente: data da internação / nº de internações diárias / atendimento / nome do paciente / observação / data de nascimento / RG UNESP / menor / sexo / gestante / reinternação / central que solicitou / caráter da internação / procedência / cidade de origem;

4.1.4. Enviar por e-mail a planilha de internação ao CAPS-AD ao endereço: cantidiocapsad@saude.sp.gov.br;

#### 4.2. Internação Involuntária

4.2.1. Receber, via enfermagem, o documento de admissão SAE;

4.2.2. Acessar a Planilha de Controle de Internação no SARAD-REDE / ADMINISTRATIVO / INTERNAÇÕES;

rio Rubens Guimarães Montenegro, s/n - Unesp Campus de Botucatu | CEP: 18618-687 - Botucatu - São Paulo - Brasil | Tel.: (14) 3811-6004 - (14) 3811-600

:

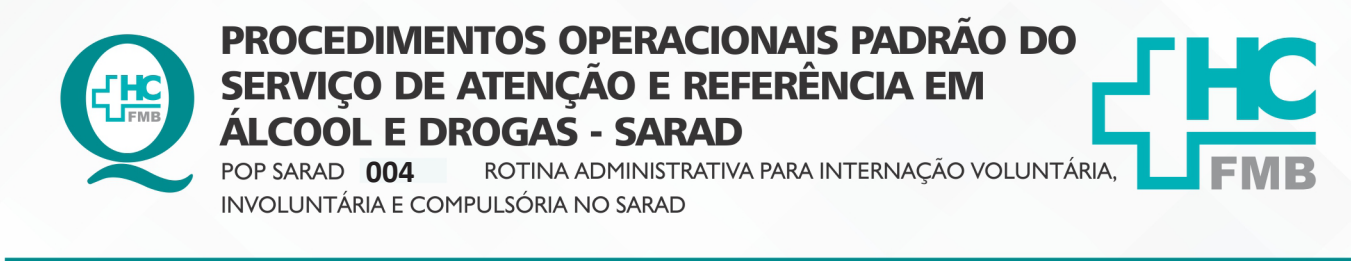

POP SARAD 004 - PÁG.: 2/5 EMISSÃO: 31/08/2021 REVISÃO Nº

4.2.3. Alimentar a planilha com os dados de internação do paciente: data da internação / nº de internações diárias / atendimento / nome do paciente / observação / data de nascimento / RG UNESP / menor / sexo / gestante / reinternação / central que solicitou / caráter da internação / procedência / cidade de origem;

4.2.4. Receber via médico/equipe comunicado de internação involuntária (feito no sistema MV), devidamente preenchido, assinado pelo médico e por um responsável pelo paciente, (família, amigo, profissional de saúde ou a direção do SARAD;

4.2.5. Verificar se já existe expediente no "Sem Papel", se não houver é necessário criar;

4.2.6. Fazer memorando no sistema sem papel, para envio anexo o Comunicado de Internação;

4.2.7. Salvar memorando;

4.2.8. Alimentar planilha de memorando na pasta SARAD-REDE/ADMINISTRATIVO/ ENVIADOS/2021/MEMORANDO;

4.2.9. Enviar no sistema sem papel para NAA – Núcleo de Assistência Administrativa;

4.2.10. Salvar o Processo da Internação;

4.2.11. Imprimir o Processo de Internação;

4.2.12. Arquivar documento físico em pasta A-Z;

## 4.3. Internação Compulsória

4.3.1. Receber, via enfermagem, o documento SAE;

4.3.2. Acessar a Planilha de Controle de Internação no SARAD-REDE / ADMINISTRATIVO / INTERNAÇÕES;

4.3.3. Alimentar a planilha com os dados de internação do paciente: data da internação / nº de internações diárias / atendimento / nome do paciente / observação / data de nascimento / RG UNESP / menor / sexo / gestante / reinternação / central que solicitou / caráter da internação / procedência / cidade de origem

4.3.4. Receber via médico/equipe comunicado de internação compulsória (feito no sistema – MV, Comunicação de internação por determinação judicial), devidamente preenchido, impresso e assinado pelo médico;

4.3.5. Protocolar e anexar Decisão Judicial, recebida via e-mail ou recepção, carimbar, numerar, datar, assinar o recebimento e preencher a planilha de protocolos na pasta SARAD-REDE/ ADMINISTRATIVO/ENVIADOS/2021/PROTOCOLOS RECEBIDOS 2021

Av. Prof. Mário Rubens Guimarães Montenegro, s/n - Unesp Campus de Botucatu | CEP: 18618-687 - Botucatu - São Paulo - Brasil | Tel.: (14) 3811-6004 - (14) 3811-6000 PROCEDIMENTOS OPERACIONAIS PADRÃO DO SERVIÇO DE ATENÇÃO E REFERÊNCIA EM ALCOOL E DROGAS - SARAD ROTINA ADMINISTRATIVA PARA INTERNAÇÃO VOLUNTÁRIA, POP SARAD 004 INVOLUNTÁRIA E COMPULSÓRIA NO SARAD POP SARAD 004 - PÁG.: 3/5 EMISSÃO: 31/08/2021 **REVISÃO N°** : 4.3.6. Verificar se já existe expediente no "Sem Papel", se não houver é necessário criar; 4.3.7. Fazer memorando no sistema sem papel para envio anexo ao Comunicado de internação; 4.3.8. Salvar memorandos; 4.3.9. Alimentar planilha de memorando na pasta SARAD-REDE/ADMINISTRATIVO/ ENVIADOS/ 2021/MEMORANDO; 4.3.10. Enviar para NAA – Núcleo de Assessoria Administrativa pelo sistema sem papel; 4.3.11. Salvar o Processo da internação; 4.3.12. Imprimir o Processo de Internação; 4.3.13. Criar pasta individual e arguivar documento físico; **CONTINGÊNCIA:** 5. Verificação dos documentos recebidos. Comunicação com equipe em geral **OBSERVAÇÕES:** 6. ATENÇÃO A PONTOS IMPORTANTES E POSSÍVEIS RISCOS 6.1. Pontos importantes Controle das internações Possibilidade de mudança do caráter da internação (voluntária, involuntária ou compulsória) 6.2. Possíveis riscos • Não receber o comunicado de internação em tempo hábil de informar ao Juiz • Receber Histórico de enfermagem – SAE, com caráter da internação preenchido incorretamente

HOSPITAL DAS CLÍNICAS DA FACULDADE DE MEDICINA DE BOTUCATU - UNESP

Aprovação - Superintendente do HCFMB: Dr. André Luis Balbi Diretor Médico e Diretora de Enfermagem do SARAD: Dr. Fernando Cordeiro Pimentel | Enf.ª Me. Nilza M. Ravazoli Brito 

 PROCEDIMENTOS OPERACIONAIS PADRÃO DO

 SERVIÇO DE ATENÇÃO E REFERÊNCIA EM

 ÁLCOOL E DROGAS - SARAD

 POP SARAD

 NOTINA ADMINISTRATIVA PARA INTERNAÇÃO VOLUNTÁRIA,

 INVOLUNTÁRIA E COMPULSÓRIA NO SARAD

:

HOSPITAL DAS CLÍNICAS DA FACULDADE DE MEDICINA DE BOTUCATU - UNESP Av. Prof. Mário Rubens Guimarães Montenegro, s/n - Unesp Campus de Botucatu | CEP: 18618-687 - Botucatu - São Paulo - Brasil | Tel.: (14) 3811-6004 - (14) 3811-6000

POP SARAD 004 - PÁG.: 4/5 EMISSÃO: 31/08/2021 REVISÃO Nº

## 7. AUTORES E REVISORES

7.1. Autores / Colaboradores: Nilza Martins Ravazoli Brito, Cristiane da Cunha Salata, Giovana Carina Ribeiro Pipo, Patrícia Emília Corvino Fonseca, Rafael Bolini de Oliveira Lima e Rafael Bolini de Oliveira Lima e Rosangela Pires Machado

7.2. Revisores:

# 8. REFERÊNCIAS BIBLIOGRÁFICAS:

Não se aplica.

Aprovação - Superintendente do HCFMB: Dr. André Luis Balbi Diretor Médico e Diretora de Enfermagem do SARAD: Dr. Fernando Cordeiro Pimentel | Enf.ª Me. Nilza M. Ravazoli Brito

#### HOSPITAL DAS CLÍNICAS DA FACULDADE DE MEDICINA DE BOTUCATU - UNESP

Av. Prof. Mário Rubens Guimarães Montenegro, s/n - Unesp Campus de Botucatu | CEP: 18618-687 - Botucatu - São Paulo - Brasil | Tel.: (14) 3811-6004 - (14) 3811-6000

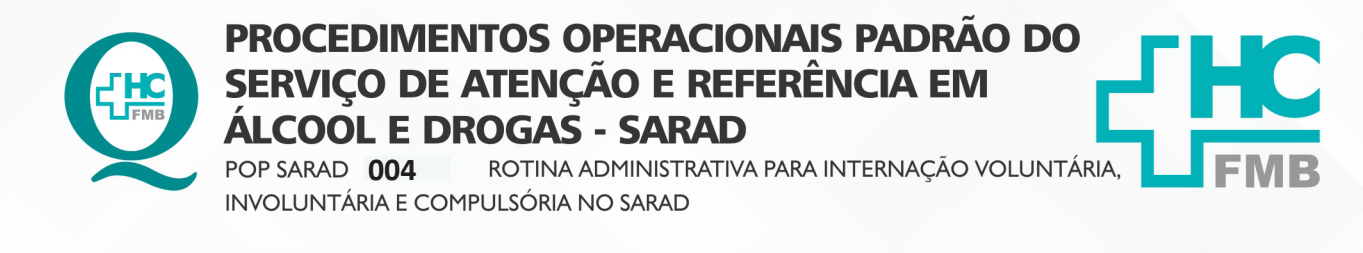

POP SARAD

004

- PÁG.: 5/5

EMISSÃO: **31/08/2021** 

**REVISÃO Nº** 

:

#### 9. TERMO DE AUTORIZAÇÃO DE DIVULGAÇÃO ELETRÔNICA E APROVAÇÃO DE DOCUMENTO.

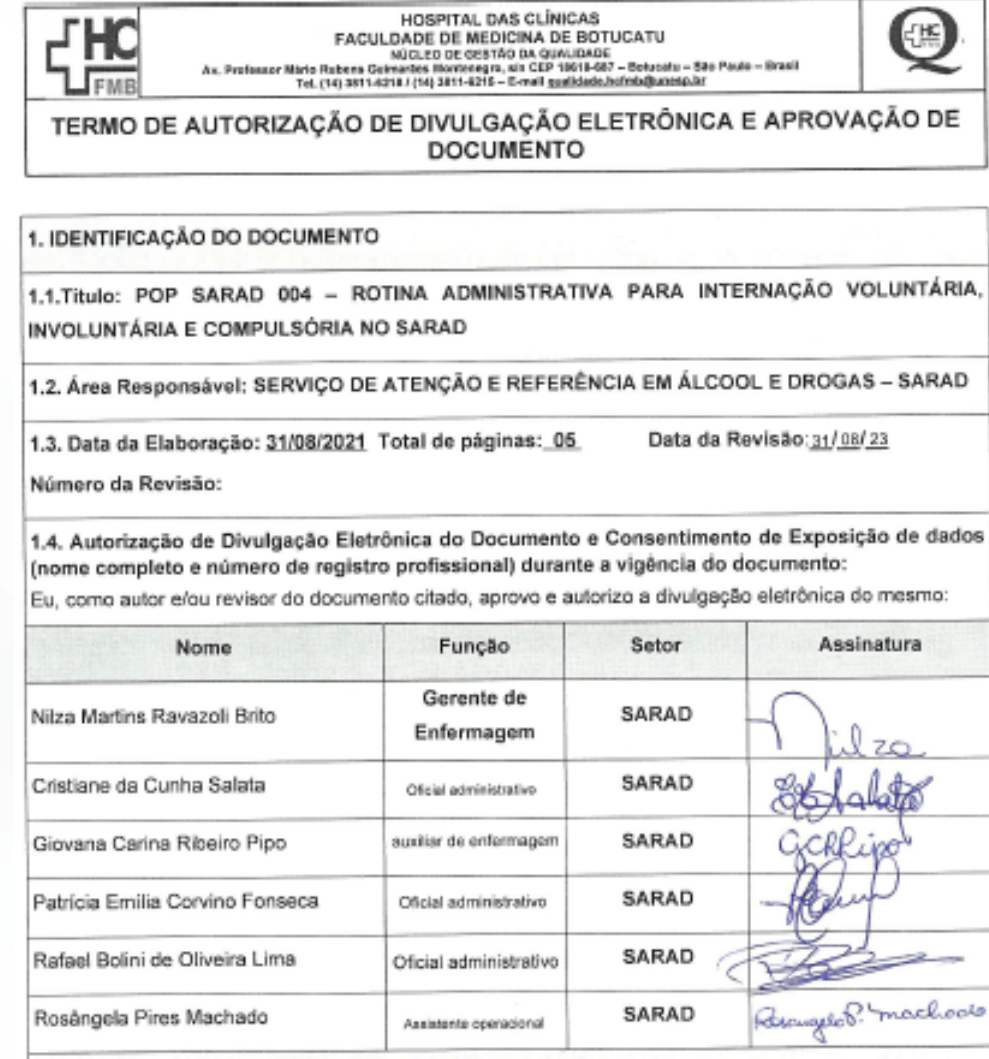

2. DECLARAÇÃO DE CIÊNCIA, APROVAÇÃO DE DOCUMENTO E CONSENTIMENTO DE EXPOSIÇÃO DO NOME COMPLETO (DURANTE O PERÍODO DE VIGÊNCIA DO DOCUMENTO):

Declaro que estou ciente e aprovo o conteúdo do documento: POP SARAD 004 – ROTINA ADMINISTRATIVA PARA INTERNAÇÃO VOLUNTÁRIA, INVOLUNTÁRIA E COMPULSÓRIA NO SARAD.

Também autorizo a exposição do meu nome completo

Assinatura: X

Data:16/09/2021

Diretor SARAD: Dr Fernando Cordeiro Pimentel

SERVIÇO DE ATENÇÃO E REFERÊNCIA EM ÁLCOOL E DROGAS - SARAD